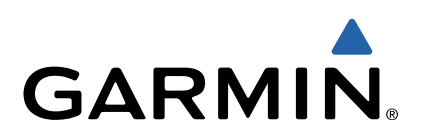

# Monterra<sup>™</sup> Owner's Manual

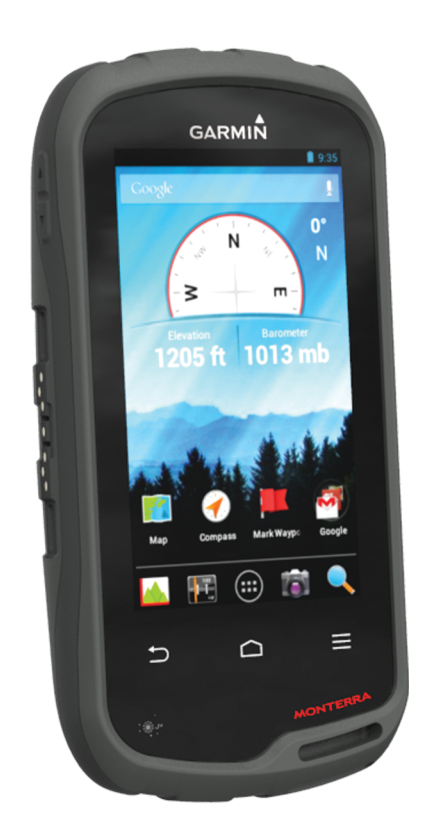

All rights reserved. Under the copyright laws, this manual may not be copied, in whole or in part, without the written consent of Garmin. Garmin reserves the right to change or improve its products and to make changes in the content of this manual without obligation to notify any person or organization of such changes or improvements. Go to www.garmin.com for current updates and supplemental information concerning the use of this product.

Garmin<sup>®</sup>, the Garmin logo, BlueChart<sup>®</sup>, City Navigator<sup>®</sup>, and TracBack<sup>®</sup> are trademarks of Garmin Ltd. or its subsidiaries, registered in the USA and other countries. ANT<sup>™</sup>, ANT<sup>™</sup>, Garmin Connect<sup>™</sup>, BaseCamp<sup>™</sup>, chirp<sup>™</sup>, HomePort<sup>™</sup>, tempe<sup>™</sup>, and Monterra<sup>™</sup> are trademarks of Garmin Ltd. or its subsidiaries. These trademarks may not be used without the express permission of Garmin.

The Bluetooth<sup>®</sup> word mark and logos are owned by the Bluetooth SIG, Inc. and any use of such marks by Garmin is under license. Mac<sup>®</sup> is a registered trademark of Apple Computer, Inc. Windows<sup>®</sup> and Windows NT<sup>®</sup> are registered trademarks of Microsoft Corporation in the United States and other countries. microSD<sup>™</sup> and the microSDHC logo are a trademarks of SD-3C, LLC. Wi-Fi<sup>®</sup> is a registered mark of Wi-Fi Alliance Corporation. Google, Google Play, and other marks are trademarks of Google Inc. NOAA<sup>®</sup> is a registered service mark of the National Oceanic and Atmospheric Administration. Other trademarks and trade names are those of their respective owners.

This product is ANT+™ certified. Visit www.thisisant.com/directory for a list of compatible products and apps.

# **Table of Contents**

| Introduction1                                  | I. |
|------------------------------------------------|----|
| Device Overview 1                              | 1  |
| Battery Information1                           | 1  |
| Installing the Battery Pack 1                  | 1  |
| Installing AA Batteries 2                      | 2  |
| Turning On the Device                          | 2  |
| Setting Up the Device                          | 2  |
| Using the Touchscreen                          | 2  |
| Home Screen                                    | 2  |
| Viewing Notifications 2                        | 2  |
| Enabling GPS 2                                 | 2  |
| Updating the Device Software                   | 2  |
| Locking and Unlocking the Touchscreen          | 2  |
| Waypoints, Routes, and Tracks                  | 2  |
| Waypoints                                      | 2  |
| Creating a Waypoint                            | 2  |
| Marking a Waypoint Using the Map               | 2  |
| Finding a Waypoint                             | 2  |
| Editing a Waypoint                             | 3  |
| Deleting a Waypoint                            | 3  |
| Increasing the Accuracy of a Waypoint Location | 3  |
| Projecting a Waypoint                          | 3  |
| Where To? Menu                                 | 3  |
| Optional Maps                                  | 3  |
| Finding a Location by Name                     | 3  |
| Finding a Location Near Another Location       | 3  |
| Finding an Address                             | 3  |
| Routes                                         | 3  |
| Creating a Route                               | 3  |
| Editing the Name of a Route                    | 3  |
| Viewing a Route on the Map                     | 3  |
| Editing a Route                                | 3  |
| Deleting a Route                               | 3  |
| Viewing the Active Route                       | 3  |
| Reversing a Route                              | 3  |
| Tracks                                         | 4  |
| Pausing Track Recording4                       | 4  |
| Customizing Your Track Log4                    | 4  |
| Following Your Track Log                       | 4  |
| Saving the Current Track 4                     | 4  |
| Viewing the Elevation Plot of a Track4         | 4  |
| Changing the Track Color 4                     | 4  |
| Archiving Saved Tracks 4                       | 4  |
| Clearing the Current Track 4                   | 4  |
| Deleting a Track 4                             | 4  |
| Garmin Adventures                              | 4  |
| Sending Files to BaseCamp4                     | 4  |
| Creating an Adventure 4                        | 4  |
| Starting an Adventure 4                        | 4  |
| Navigation                                     | 1  |
| Navigating to a Destination                    | 5  |
| Stopping Navigation                            | 5  |
| Navigating with the Man                        | 5  |
| Navigating a Driving Route                     | 5  |
| Navigating with the Compass                    | 5  |
| Calibrating the Compass                        | 5  |
| Course Pointer                                 | 5  |
| Navigating with Sight 'N Go                    | 5  |
| Flevation Plot                                 | 5  |
| Navigating to a Point on the Plot              | 5  |
| Changing the Plot Type                         | 5  |
| Resetting the Elevation Plot                   | 5  |
| Calibrating the Barometric Altimeter           | 5  |

| Trip Computer    5      Resetting the Trip Computer    6 |
|----------------------------------------------------------|
| Photos and Video                                         |
| Taking a Photo                                           |
| Taking a Panoramic Photo 6                               |
| Recording a Video                                        |
| Viewing Photos and Videos                                |
| Geocaches                                                |
| Downloading Geocaches                                    |
| Filtering the Geocache List                              |
| Creating and Saving a Geocache Filter 6                  |
| Applying a Saved Geocache Filter6                        |
| Editing a Custom Geocache Filter                         |
| Navigating to a Geocache                                 |
| Logging the Attempt                                      |
| Chirp Im                                                 |
| Finding a Geocache with a chirp Device                   |
| Applications 7                                           |
| Installing Applications                                  |
| Setting a Proximity Alarm                                |
| Using the Flashlight                                     |
| Calculating the Size of an Area                          |
| Changing the Satellite View 7                            |
| Listening to NOAA® Weather Radio                         |
| Listening to FM Radio 7                                  |
| Viewing Weather Data 7                                   |
| Customizing the Device                                   |
| Adding Shortoute and Widgets to the Home Screen 7        |
| Potating the Screen                                      |
| Locking the Screen Orientation 8                         |
| Map Settings 8                                           |
| Custom Data Fields and Dashboards                        |
| Enabling the Map Data Fields                             |
| Customizing the Data Fields                              |
| Customizing Dashboards8                                  |
| Tracks Settings                                          |
| Routing Settings                                         |
| Changing the Units of Measure                            |
| Position Format Settings                                 |
| Heading Settings                                         |
| Altimeter Settings                                       |
| Proximity Alarms Settings                                |
| Pairing Bluetooth® Devices                               |
| Pairing Vour ANT+M Sensors                               |
| Enabling Airplane Mode                                   |
| Profiles 9                                               |
| Selecting a Profile 9                                    |
| Creating a Custom Profile                                |
| Editing a Profile Name                                   |
| Deleting a Profile                                       |
| Sound Settings                                           |
| Display Settings 10                                      |
| Adding Accounts 10                                       |
| Changing the Lock Screen Security                        |
| Language and Input Settings                              |
| Backing Up Your Data                                     |
| Resetting to Factory Detaults                            |
| Date and Time Settings                                   |
| Device Information11                                     |
| Battery Information                                      |
| Maximizing the Battery Life                              |
| Saving Energy while Charging the Device                  |
|                                                          |

| Index                                                                     |
|---------------------------------------------------------------------------|
| Optional Maps                                                             |
| Appendix12                                                                |
| Resetting the Device12Registering Your Device12Getting More Information12 |
| Updating the Software                                                     |
| Viewing Device Information                                                |
| Troubleshooting 12                                                        |
| Deleting Files                                                            |
| Transferring Files to Your Device                                         |
| Connecting the Device to Your Computer                                    |
| Installing a Memory Card                                                  |
| Data Management                                                           |
| Specifications                                                            |
| Water Immersion 11                                                        |
| Cleaning the Touchscreen 11                                               |
| Cleaning the Device                                                       |
| Device Care 11                                                            |
| Long-Term Storage 11                                                      |

# Introduction

#### 

See the *Important Safety and Product Information* guide in the product box for product warnings and other important information.

# **Device Overview**

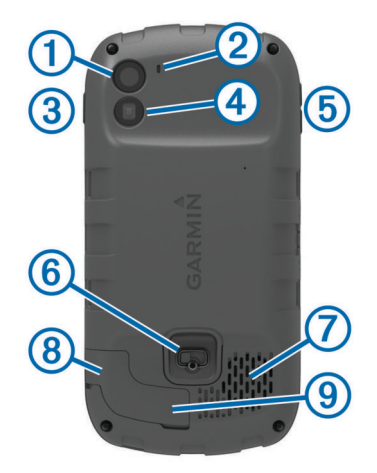

| 1          | Camera                             |
|------------|------------------------------------|
| 2          | Microphone                         |
| 3          | Power key                          |
| 4          | LED flash                          |
| 5          | Volume keys                        |
| 6          | Battery cover D-ring               |
| $\bigcirc$ | Waterproof speaker                 |
| 8          | Headphone jack (under weather cap) |
| 9          | Mini-USB port (under weather cap)  |
|            |                                    |

# **Battery Information**

#### **WARNING**

The temperature rating for the device may exceed the usable range of some batteries. Alkaline batteries can rupture at high temperatures.

Do not use a sharp object to remove batteries.

## 

Contact your local waste disposal department to properly recycle the batteries.

#### NOTICE

Alkaline batteries lose a significant amount of their capacity as the temperature decreases. Use lithium batteries when operating the device in below freezing conditions.

## Installing the Battery Pack

#### 🛆 WARNING

This product contains a lithium-ion battery. To prevent the possibility of personal injury or product damage caused by battery exposure to extreme heat, store the device out of direct sunlight.

- 1 Turn the D-ring counter-clockwise, and pull up to remove the cover.
- **2** Locate the metal contacts on the end of the lithium-ion battery.
- 3 Insert the battery into the compartment, contacts first.

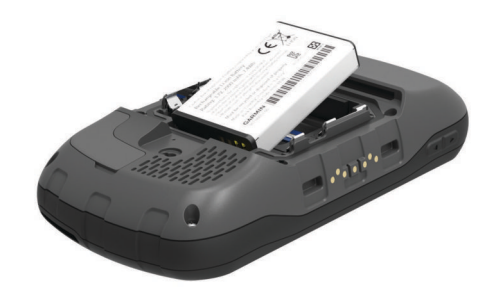

- **4** Press the battery into place.
- 5 Replace the battery cover, and turn the D-ring clockwise.

## Charging the Battery Pack

#### <u> WARNING</u>

This product contains a lithium-ion battery. To prevent the possibility of personal injury or product damage caused by battery exposure to extreme heat, store the device out of direct sunlight.

#### NOTICE

To prevent corrosion, thoroughly dry the mini-USB port, the weather cap, and the surrounding area before charging or connecting to a computer.

Do not attempt to use the device to charge a battery that was not provided by Garmin<sup>®</sup>. Attempting to charge a battery that was not provided by Garmin can damage the device and void the warranty.

**NOTE:** The battery will not charge when outside the temperature range of  $32^{\circ}$ F to  $113^{\circ}$ F ( $0^{\circ}$ C to  $45^{\circ}$ C).

You can charge the battery using the included AC adapter. You can also use an optional battery charger accessory. Go to www.garmin.com/outdoor for more information.

**1** Pull up the weather cap ① from the mini-USB port ②.

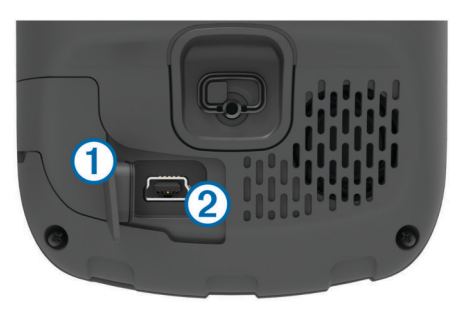

- 2 Plug the small end of the USB cable into the mini-USB port.
- **3** Plug the USB end of the cable into the AC adapter.
- 4 Plug the AC adapter into a standard wall outlet. When you connect the device to a power source, the device turns on.
- 5 Charge the battery completely.
- The battery charge level is indicated in the notification bar.
- 6 Remove the USB cable and fully close the weather cap.

## Removing the Battery Pack

#### 

Do not use a sharp object to remove batteries.

- 1 Turn the D-ring counter-clockwise, and pull up to remove the cover.
- 2 Pull up on the side of the battery pack closest to the power button.

## **Installing AA Batteries**

Instead of the battery pack (page 1), you can use alkaline, NiMH, or lithium AA batteries. This is useful when you are on the trail and cannot charge the battery pack. Use NiMH or lithium batteries for best results.

**NOTE:** Standard alkaline batteries are not recommended when using the camera feature.

- 1 Turn the D-ring counter-clockwise, and pull up to remove the cover.
- 2 Insert three AA batteries, observing polarity.

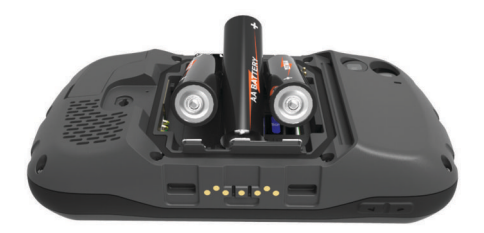

3 Replace the battery cover, and turn the D-ring clockwise.

# **Turning On the Device**

Select 🖒.

# **Setting Up the Device**

The first time you turn on the device, you must set up basic device settings. You can also set up accounts.

- 1 Turn on the device.
- 2 Follow the on-screen instructions.

# Using the Touchscreen

- Drag or swipe your finger across the screen to pan or scroll the screen.
- · Pinch two fingers together to zoom out.
- · Spread two fingers to zoom in.
- · Make each touchscreen selection a separate action.
- Select to return to the previous page.

# **Home Screen**

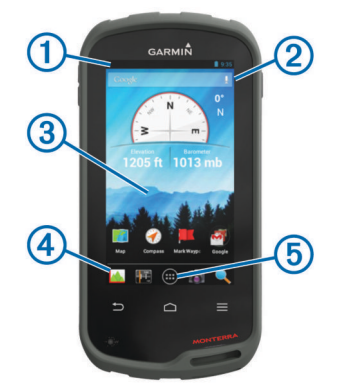

- 1 Swipe down to view notifications.
- 2 Enter text to start a search.
- ③ Swipe left and right to switch pages.
- Hold to customize shortcuts, widgets, or wallpaper.
- ④ Hold to drag shortcuts in or out of the dock.
- 5 Touch to view all installed apps.

## **Viewing Notifications**

- 1 Swipe down from the top of the screen.
- The list of notifications appears.
- 2 Select an option:
  - To launch the action or app mentioned in the notification, select the notification.
  - To dismiss a notification, swipe the notification to the right.

# **Enabling GPS**

For more information about GPS, go to www.garmin.com /aboutGPS.

Select Settings > Location services > GPS satellites.

# **Updating the Device Software**

Before you can update the device software, you must be connected to a wireless network.

The device checks for software updates periodically when it is connected to a wireless network. A notification appears when a software update is available. You can also check for updates manually.

- **1** Select an option:
  - When a software update notification appears, swipe down from the top of the screen, and select New software update available.
  - To check for an update manually, select Settings > About Monterra > System updates.

The device checks for available updates. This may take several minutes.

2 Select Download, and follow the on-screen instructions.

# Locking and Unlocking the Touchscreen

You can lock the screen to prevent inadvertent screen touches.

- **1** Hold the power key.
- 2 Select Touch Lock to toggle the screen lock on or off.

# Waypoints, Routes, and Tracks

## Waypoints

Waypoints are locations you record and store in the device.

## **Creating a Waypoint**

- You can save your current location as a waypoint.
- 1 Select Mark Waypoint.
- 2 If necessary, select **Edit** to change the name or other waypoint data.
- 3 Select Save.
- Marking a Waypoint Using the Map
- 1 Select Map.
- **2** Select a location on the map.
- 3 Select the information bar at the top of the screen.
- 4 Select 💾.

## **Finding a Waypoint**

#### 1 Select Waypoint Manager.

- 2 Select an option:
  - Select Q to search using the name of the waypoint.
  - Select **All**, and select a symbol type to search using the symbol of the waypoint.

- Select => Search Near to search near a recently found location, another waypoint, your current location, or a point on the map.
- 3 Select a waypoint from the list.

## **Editing a Waypoint**

Before you can edit a waypoint, you must create a waypoint.

- 1 Select Waypoint Manager.
- 2 Select a waypoint.
- 3 Select an item to edit, such as the name.
- **4** Enter the new information.

## **Deleting a Waypoint**

- 1 Select Waypoint Manager.
- 2 Select a waypoint.
- 3 Select  $\equiv$  > Delete.

## Increasing the Accuracy of a Waypoint Location

You can refine a waypoint location for more accuracy. When averaging, the device takes several readings at the same location and uses the average value to provide more accuracy.

- 1 Select Waypoint Manager.
- 2 Select a waypoint.
- 3 Select = > Average Location.
- 4 Move to the waypoint location.
- 5 Select Start.
- 6 Follow the on-screen instructions.
- 7 When the confidence status bar reaches 100%, select Save.

For best results, collect 4 to 8 samples for the waypoint, waiting at least 90 minutes between samples.

## **Projecting a Waypoint**

You can create a new location by projecting the distance and bearing from a marked location to a new location.

- 1 Select Waypoint Manager.
- 2 Select a waypoint.
- 3 Select = > Project New Waypoint.
- **4** Enter the bearing and distance.
- 5 Select Save.

# Where To? Menu

You can use the **Where To?** menu to find a destination to navigate to. Not all **Where To?** categories are available in all areas and maps.

## **Optional Maps**

You can use additional maps with the device, such as BirdsEye satellite imagery, BlueChart<sup>®</sup> g2, and City Navigator<sup>®</sup> detailed maps. Detailed maps may contain additional points of interest, such as restaurants or marine services. For more information, go to http://buy.garmin.com or contact your Garmin dealer.

## Finding a Location by Name

You can search for map POIs and saved items, such as waypoints, tracks, or geocaches, by name.

- 1 Select Where To? > Q.
- 2 Enter the name or part of the name.
- 3 Select a location from the search results.

## Finding a Location Near Another Location

- 1 Select Where To?  $\geq \geq >$  Search Near.
- **2** Select an option.
- 3 Select a location.

## **Finding an Address**

You can use optional City Navigator maps to search for addresses.

- 1 Select Where To? > Addresses.
- 2 Select the country or state, if necessary.
- 3 Enter the city or postal code.
  - NOTE: Not all map data provides postal code searching.
- 4 Select the city.
- 5 Enter the house number.
- 6 Enter the street.

# **Routes**

A route is a sequence of waypoints or locations that leads you to your final destination.

#### Creating a Route

- Select Route Planner > + > +.
- 2 Select a category.
- 3 Select the first point in the route.
- 4 Select Use.
- 5 Select + to add additional points to the route.
- 6 Select to save the route.

#### Editing the Name of a Route

- 1 Select Route Planner.
- 2 Select a route.
- 3 Select Name.
- 4 Enter the new name.

## Viewing a Route on the Map

- 1 Select Route Planner.
- 2 Select a route.
- 3 Swipe left to view the map.

## **Editing a Route**

- 1 Select Route Planner.
- **2** Select a route.
- 3 Select an option:
  - To view a point on the map, select a point.
  - To change the order of points on the route, drag points up or down in the list.
  - To add an additional point to the route, select +.
  - To remove a point from the route, hold the point, and select i.

## **Deleting a Route**

- 1 Select Route Planner.
- **2** Hold a route.
- 3 Select 🕯.

#### Viewing the Active Route

- 1 While navigating a route, swipe down from the top of the screen.
- 2 Select ₽.

## **Reversing a Route**

- 1 Select Route Planner.
- 2 Select a route.
- 3 Select  $\equiv$  > Reverse Route.

# Tracks

A track is a recording of your path. The track log contains information about points along the recorded path, including time, location, and elevation for each point.

## Pausing Track Recording

- 1 Swipe down from the top of the screen. The list of notifications appears.
- 2 Select next to Track Recording On.

## Customizing Your Track Log

You can customize how your device displays and records tracks.

- 1 Select Settings > Tracks.
- 2 Select Record to toggle track logging on or off.
- **3** Select **Show on Map** to toggle the track log on the map on or off.

When this feature is enabled, a line on the map indicates your track.

- 4 Select Color, and select a color for the track log on the map.
- 5 Select Record Method.
- 6 Select an option:
  - To record tracks at a variable rate that creates an optimum representation of your tracks, select **Auto**.
  - To record tracks at a specified distance, select **Distance**.
  - To record tracks at a specified time, select Time.
- 7 Select Interval.
- 8 Complete an action:
  - If you selected **Auto** for the **Record Method**, select an option to record tracks more or less often.

**NOTE:** Using the **Most Often** interval provides the most track detail, but fills up the device memory quicker.

• If you selected **Distance** or **Time** for the **Record Method**, enter a value, and select **OK**.

## Following Your Track Log

While navigating, you can navigate back to the beginning of your track log. This can be helpful when finding your way back to camp or the trail head.

1 Select Track Manager > Current Track > View Map > TracBack.

The map displays your route with a magenta line, start point, and end point.

2 Navigate using the map or the compass.

## Saving the Current Track

- 1 Select Track Manager > Current Track.
- 2 Select 💾 > Save.

## Viewing the Elevation Plot of a Track

- 1 Select Track Manager.
- 2 Select a track.
- 3 Swipe right to view the elevation plot page.

## **Changing the Track Color**

You can change the color of a track to improve the view on the map or compare it to another track.

- 1 Select Track Manager.
- **2** Select a track.
- 3 Select Track Color.
- 4 Select a color.

## **Archiving Saved Tracks**

You can archive saved tracks to save memory space.

- 1 Select Settings > Tracks > Auto Archive.
- 2 Select When Full, Daily, or Weekly.

## **Clearing the Current Track**

Select Track Manager > Current Track > X.

## **Deleting a Track**

- 1 Select Track Manager.
- 2 Select a track.
- 3 Select  $\equiv$  > Delete.

# Garmin Adventures

You can create adventures to share your journeys with family, friends, and the Garmin community. Group related items together as an adventure. For example, you can create an adventure for your latest hiking trip. The adventure could contain the track log of the trip, photos of the trip, and geocaches you hunted. You can use BaseCamp<sup>™</sup> to create and manage your adventures. For more information, go to http://adventures.garmin.com.

## Sending Files to BaseCamp

- 1 Open BaseCamp.
- 2 Connect the device to your computer.

On Windows<sup>®</sup> computers, the device appears as a removable drive or a portable device, and the memory card may appear as a second removable drive. On  $Mac^{\mathbb{B}}$  computers, the device and memory card appear as mounted volumes.

**NOTE:** Some computers with multiple network drives may not display device drives properly. See your operating system documentation to learn how to map the drive.

- 3 Open the **Garmin** or memory card drive or volume.
- 4 Select an option:
  - Select an item from a connected device and drag it to My Collection or to a list.
  - From BaseCamp, select Device > Receive from Device, and select the device.

## **Creating an Adventure**

Before you can create an adventure and send it to your device, you must download BaseCamp to your computer and transfer a track from your device to your computer (page 4).

- 1 Open BaseCamp.
- 2 Select File > New > Garmin Adventure.
- 3 Select a track, and select Next.
- 4 If necessary, add items from BaseCamp.
- **5** Complete the required fields to name and describe the adventure.
- 6 If you want to change the cover photo for the adventure, select **Change**, and select a different photo.
- 7 Select Finish.

## Starting an Adventure

Before you can start an adventure, you must send an adventure from BaseCamp to your device.

- 1 Select Adventures.
- Select an adventure.
- 3 Select Start.

# Navigation

You can navigate routes and tracks, to a waypoint, geocache, photo, or any saved location in the device. You can use the map or the compass to navigate to your destination.

# Navigating to a Destination

- 1 Select Where To?.
- 2 Select a category.
- 3 Select a destination.
- 4 Select Go.

The map opens with your route marked with a magenta line.

5 Navigate using the map (page 5) or compass (page 5).

# **Stopping Navigation**

From the map or compass, select  $\equiv$  > **Stop Navigation**.

# Navigating with the Map

- 1 Begin navigating to a destination (page 5).
- 2 Select Map

A blue triangle represents your location on the map. As you travel, the blue triangle moves and leaves a track log (trail).

- 3 Complete one or more actions:
  - Drag the map to view different areas.
  - Select + and to zoom in and out of the map.
  - Select a location on the map (represented by a pin), and select the information bar at the top of the screen to view information about the selected location.

## **Navigating a Driving Route**

Before you can navigate street routes, you must purchase and load City Navigator maps.

- 1 Select Settings > Profiles > Automotive > Make Current.
- 2 Select a destination.
- 3 Navigate using the map.

Turns appear in the information bar along the top of the map. Audible tones signal turns in the route.

# Navigating with the Compass

When navigating to a destination,  $\blacktriangle$  points to your destination, regardless of the direction you are moving.

- 1 Begin navigating to a destination (page 5).
- 2 Select Compass.
- **3** Turn until **A** points toward the top of the compass, and continue moving in that direction to the destination.

## **Calibrating the Compass**

#### NOTICE

Calibrate the electronic compass outdoors. To improve heading accuracy, do not stand near objects that influence magnetic fields, such as vehicles, buildings, and overhead power lines.

Your device was already calibrated at the factory, and the device uses automatic calibration by default. If you experience irregular compass behavior, for example, after moving long distances or after extreme temperature changes, you can manually calibrate the compass.

- 1 Select Compass > = > Calibrate Compass > Start.
- **2** Follow the on-screen instructions.

## **Course Pointer**

The course pointer is most useful if you are navigating on water or where there are no major obstacles in your path. It also can also help you avoid hazards to either side of the course, such as shoals or submerged rocks.

To enable the course pointer, from the compass, select Settings > Heading Settings > Go to Line/Pointer > Course (CDI).

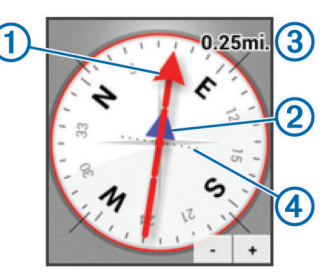

The course pointer ① indicates your relationship to the course line leading to the destination. The course deviation indicator (CDI) ② provides the indication of drift (right or left) from the course. The scale ③ refers to the distance between dots ④ on the course deviation indicator, which tell you how far off course you are.

# Navigating with Sight 'N Go

You can point the device at an object in the distance, lock in the direction, and navigate to the object.

- 1 Select Sight 'N Go.
- 2 Point the device at an object.
- 3 Select Lock Direction > Set Course.
- 4 Navigate using the compass.

# **Elevation Plot**

By default, the elevation plot displays the elevation over the distance traveled. To customize the elevation settings, see page 9. You can touch any point on the plot to view details about that point.

## Navigating to a Point on the Plot

- 1 Select Elevation Plot.
- 2 Select an individual point on the plot. Details about the point appear.
- 3 Select = > View Map.
- 4 Select the information bar at the top of the screen.
- 5 Select Go.
  - The map opens with your route marked with a magenta line.
- 6 Navigate using the map (page 5) or compass (page 5).

## **Changing the Plot Type**

You can change the elevation plot to display pressure and elevation over time or distance.

- 1 Select Elevation Plot > = > Change Plot Type.
- **2** Select an option.

## Resetting the Elevation Plot

Select Elevation Plot > = > Reset.

## Calibrating the Barometric Altimeter

Your device was already calibrated at the factory, and the device uses automatic calibration by default. You can manually calibrate the barometric altimeter if you know the correct elevation or the correct barometric pressure.

- 1 Go to a location where the elevation or barometric pressure is known.
- 2 Select Elevation Plot  $\geq \geq$  Calibrate Altimeter.
- 3 Follow the on-screen instructions.

# **Trip Computer**

The trip computer displays your current speed, average speed, maximum speed, trip odometer, and other helpful statistics. You can customize the trip computer layout, dashboard, and data fields.

From the main menu, select Trip Computer.

## **Resetting the Trip Computer**

For accurate information, reset the trip information before beginning a trip.

Select Trip Computer > = > Reset > OK.

# **Photos and Video**

You can take photos and videos with your device. If GPS is enabled (page 2), the geographic location is automatically saved in the photo or video information.

# **Taking a Photo**

- 1 Select Camera.
- 2 Turn the device horizontally or vertically to change the orientation of the photo.
- **3** If necessary, select one or more options to customize the photo:
  - To change shooting options, including flash, exposure, white balance, scene, or location information, select <del>±</del>.
  - To zoom in or out, use the slider.
  - To change the focus, select a part of the image.

The device focuses on the area inside of the square brackets. When the photo is in focus, the square brackets turn green.

4 Select O to take a photo.

## Taking a Panoramic Photo

You can use panorama mode to capture extra wide photos, such as landscapes.

- 1 Select Camera > 🖂
- 2 Aim the camera at the left or right edge of the shot.
- 3 Select O.
- **4** Hold the device level, and slowly pan the device in one direction, from left to right or from right to left.

If you pan too quickly, a red frame flashes around the viewfinder to indicate you should slow down.

Fills in with blue as you pan. The brighter blue area indicates the area currently shown in the viewfinder.

- 5 Select an option:
  - To stop capturing the panorama at a specific point, select **O**.
  - To capture a full panorama, continue panning until is completely blue.

The device displays a preview of the photo and a progress bar as it saves the photo.

# **Recording a Video**

- 1 Select Camera >
- 2 Select O.
- 3 Record a video.
- 4 When you have finished recording the video, select O.

# **Viewing Photos and Videos**

- 1 Select Gallery.
- 2 If necessary, select an album.
- **3** Select a photo or video.
- Videos are indicated by **D**.
- 4 Swipe left or right to view additional photos and videos in the album.

# Geocaches

A geocache is like a hidden treasure. Geocaching is when you hunt for hidden treasures using GPS coordinates posted online by those hiding the geocache.

# Downloading Geocaches

- 1 Connect your device to a computer using the USB cable.
- 2 Go to www.opencaching.com.
- 3 If necessary, create an account.
- 4 Sign in.
- **5** Follow the on-screen instructions to find and download geocaches to your device.

# **Filtering the Geocache List**

You can filter your geocache list based on certain conditions, such as the level of difficulty.

- 1 Select Geocaching > ▼.
- **2** Customize the settings, and select  $\bigcirc$ .
- The filtered list of geocaches appears.
- 3 Select 💾 to save the filter (optional).

## Creating and Saving a Geocache Filter

You can create and save custom filters for geocaches based on specific factors. After you set up the filter, you can apply it in the geocache list.

- 1 Select Geocaching > = > Manage Filters > +.
- 2 Enter a name.
- 3 Select filter options, and select <sup>←</sup>).

## Applying a Saved Geocache Filter

Before you can apply a geocache filter, you must create and save a geocache filter.

- 1 From the geocache list, select All Geocaches.
- **2** Select a filter.

## **Editing a Custom Geocache Filter**

- 1 Select Settings > Geocaching >  $\equiv$  > Manage Filters.
- 2 Select a filter.
- 3 Select an item to edit.

# Navigating to a Geocache

- 1 Select Geocaching.
- 2 Select a geocache.
- 3 Select Go.
- 4 Navigate using the map (page 5) or compass (page 5).

# Logging the Attempt

After you have attempted to find a geocache, you can log your results. You can verify some geocaches at www.opencaching.com.

- 1 Select Geocaching > Log.
- 2 Select Found, Did Not Find, Needs Maintenance, or Unattempted.
- 3 Enter a comment and rate the geocache (optional).
- 4 Select Log.

# chirp™

A chirp is a small Garmin accessory that is programmed and left in a geocache. You can use your device to find a chirp in a geocache. For more information about the chirp, see the *chirp Owner's Manual* at www.garmin.com.

## Finding a Geocache with a chirp Device

When you enable chirp searching, the device alerts you when it detects nearby chirp devices. This is useful when searching for geocaches that contain a chirp device.

- 1 Select chirp.
- 2 Select the toggle switch to enable chirp searching.
- **3** Navigate to a geocache that contains a chirp device (page 6).

When you are within 33 ft. (10 m) of the geocache that contains a chirp device, an alert appears on your device.

- 4 Select **Details** to download and view information from the chirp device.
- **5** If available, select **Go** to navigate to the next stage of the geocache.

# Applications

# **Installing Applications**

Before you can purchase or install applications on your device, you must add a Google™ account to your device (page 10).

You can install additional applications from Google Play™.

- 1 Select the Play Store icon.
- 2 If necessary, follow the on-screen instructions to set up your account.

# Setting a Proximity Alarm

Proximity alarms alert you when you are within a specified range of a particular location.

- 1 Select Proximity Alarms > +.
- 2 Select a category.
- 3 Select a location.
- 4 Select Use.
- 5 Enter a radius, and select Done.

When you enter an area with a proximity alarm, the device sounds a tone.

# **Using the Flashlight**

NOTE: Using the flashlight can reduce battery life. Select Flashlight > .

# Calculating the Size of an Area

- 1 Select Area Calculation > Start.
- 2 Walk around the perimeter of the area you want to calculate.
- 3 Select Calculate when finished.

# **Satellite Page**

The satellite page shows your current location, GPS accuracy, satellite locations, and signal strength.

## **Changing the Satellite View**

- 2 If necessary, select **Track Up** to orient the satellite view with your current track toward the top of the screen.
- **3** If necessary, select **Multicolor** to assign a specific color to the satellite and to the signal strength bar of that satellite.

# Listening to NOAA<sup>®</sup> Weather Radio

You can listen to National Oceanic and Atmospheric Administration (NOAA) weather broadcasts using the NOAA radio built into your device. When the NOAA radio is receiving a broadcast, the device notifies you of weather alerts with a popup message and a notification. 1 Pull up the weather cap from the headphone jack, and connect wired headphones.

The headphone wire acts as an antenna to receive the broadcast. The radio does not function if headphones are not connected.

- 2 Select Weather Radio.
- 3 Select an option:
  - To scan for the strongest broadcast automatically, select **Auto Scan**.

  - To switch between the built-in speaker and the headphones, select ◄).

**NOTE:** The headphones must remain connected to receive the broadcast.

- To turn the audio broadcast on or off, select X.
   The device continues to receive weather alerts when the audio broadcast is disabled.
- To turn off the radio, select O.
   Turning off the radio disables both the broadcast and weather alerts.

# Listening to FM Radio

1 Pull up the weather cap from the headphone jack, and connect wired headphones.

The headphone wire acts as an antenna to receive the broadcast. The radio does not function if headphones are not connected.

- 2 Select FM Radio.
- 3 Select an option:
  - To tune the next or previous available station, select ➤ or
     ◄.
  - To tune a specific frequency, drag the tuner.
  - To add a preset frequency, select +.
  - To tune a preset frequency, select the frequency.
  - To switch between the built-in speaker and the headphones, select 
    ).
     NOTE: The headphones must remain connected to
    - receive the broadcast.
  - To turn off the radio, select .

# **Viewing Weather Data**

Before you can view the temperature you must pair your device with a tempe<sup>™</sup> wireless temperature sensor (page 12).

You can view weather data from the device sensors, including the temperature, UV index, barometric pressure, and ambient pressure.

Select Weather.

# **Customizing the Device**

# Adding Shortcuts and Widgets to the Home Screen

You can add application shortcuts and widgets to any of the home screen pages. Widgets are tools that provide quick access to information, basic application functions, or device settings.

- 1 From the home screen, swipe left or right to select a home screen page.
- 2 Select .

- **3** Swipe left or right to view additional applications and widgets.
- **4** Hold an application or widget, and drag it to the desired location on the home screen.

# **Rotating the Screen**

Rotate your device to view in horizontal (landscape) or vertical (portrait) mode.

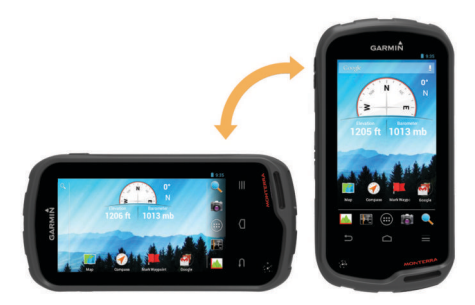

## Locking the Screen Orientation

The default setting allows the screen to change orientation automatically based on the device orientation. You can lock the screen orientation in portrait or landscape mode.

- 1 Select Settings > Display > Screen Orientation Lock.
- 2 Select an option.

# **Map Settings**

Select Settings > Map.

- Orientation: Adjusts how the map is shown on the page. North Up shows north at the top of the page. Track Up shows your current direction of travel at the top of the page. Automotive Mode shows and automotive perspective with the direction of travel at the top.
- Guidance Text: Sets when the guidance text is shown on the map.
- **Dashboard**: Sets a dashboard to display on the map. Each dashboard shows different information about your route or your location.
- Layers: Sets the types of information that appears on the map page.
- **Auto Zoom**: Automatically selects the appropriate zoom level for optimal use on your map.
- **Zoom Buttons**: Shows or hides the zoom buttons on the map. When the zoom buttons are hidden, you must use touchscreen gestures to zoom in and out (page 2).
- **Detail**: Sets the level of detail on the map. More detail may cause the map to draw slower.
- Vehicle: Changes the icon that represents your position on the map. Go to www.garmingarage.com to download more vehicle icons.
- Map Information: Enables or disables the maps currently loaded on the device.

# **Custom Data Fields and Dashboards**

Data fields display information about your location or other specified data. Dashboards are a custom grouping of data that can be helpful to a specific or general task, such as geocaching. You can customize the data fields and dashboards of the map, compass, trip computer, elevation plot, and the status page.

## **Enabling the Map Data Fields**

- 1 Select Map > = > Setup Map > Dashboard.
- 2 Select Small Data Fields or Large Data Fields.

# **Customizing the Data Fields**

Before you can change the map data fields, you must enable them (page 8).

- 1 Select a page.
- 2 Select a data field.
- 3 Select a data field category and a data field.
  - For example, select Trip Data > Speed Moving Avg..

## **Customizing Dashboards**

- 1 Select a page.
- 2 Select an option:
  - From the map, select = > Setup Map > Dashboard.
  - From the compass, trip computer, or status page, select ≡ > Change Dashboard.
- 3 Select a dashboard.

# **Tracks Settings**

Select Settings > Tracks.

Recording: Turns track recording on or off.

Show on Map: Shows or hides the track log on the map.

- Color: Changes the color of the track line on the map.
- **Record Method**: Sets a track recording method. **Auto** records the tracks at a variable rate to create an optimum representation of your tracks.
- Interval: Sets a track log recording rate. Recording points more frequently creates a more-detailed track, but fills the track log faster.
- Auto Archive: Sets an automatic archive method to organize your tracks. Tracks are saved and cleared automatically.

# **Routing Settings**

The device calculates routes optimized for the type of activity you are doing. The available routing settings vary based on the activity selected.

#### Select Settings > Routing.

- **Navigation Voice**: Sets the voice and language for navigation prompts.
- Activity: Sets an activity for routing. The device calculates routes optimized for the type of activity you are doing.
- **Route Transitions**: Sets how the device routes from one point on the route to the next. This setting is available only for some activities. **Distance** routes you to the next point on the route when you are within a specified distance of your current point.
- **Lock on Road**: Locks the blue triangle, which represents your position on the map, onto the nearest road.

# **Changing the Units of Measure**

You can customize units of measure for distance and speed, elevation, depth, temperature, pressure, and vertical speed.

- 1 Select Settings > Units.
- 2 Select a measurement type.
- 3 Select a unit of measure.

# **Position Format Settings**

**NOTE:** You should not change the position format or the map datum coordinate system unless you are using a map or chart that specifies a different position format.

#### Select Settings > Position Format.

**Position Format**: Sets the position format in which a location reading appears.

- Map Datum: Sets the coordinate system on which the map is structured.
- Map Spheroid: Shows the coordinate system the device is using. The default coordinate system is WGS 84.

# **Heading Settings**

You can customize the compass settings.

## Select Settings > Heading Settings.

- **Display**: Sets the type of directional heading shown on the compass.
- **North Reference**: Sets the north reference used on the compass.
- Go to Line/Pointer: Allows you to use the bearing pointer that points in the direction of your destination, or use the course pointer that shows your relationship to the course line leading to the destination.
- **Compass**: Automatically switches from an electronic compass to a GPS compass when you are traveling at a higher rate of speed for a period of time.
- **Calibrate Compass**: Allows you to calibrate the compass if you experience irregular compass behavior, for example, after moving long distances or after extreme temperature changes. See page 5.

# **Altimeter Settings**

#### Select Settings > Altimeter.

- Auto Calibration: Automatically calibrates the altimeter each time the device is turned on. The device continues to automatically calibrate the altimeter as long as the device has GPS signals acquired.
- Barometer Mode: Variable Elevation allows the barometer to measure changes in elevation while you are moving. Fixed Elevation assumes the device is stationary at a fixed elevation, so the barometric pressure should only change due to weather.
- **Pressure Trending**: Sets how the device records pressure data. **Save Always** can be useful when you are watching for pressure fronts.
- **Plot Type**: Records elevation changes over a period of time or distance, records barometric pressure over a period of time, or records ambient pressure changes over a period of time.
- **Calibrate Altimeter**: Allows you to calibrate the barometric altimeter if you know the correct elevation or the correct barometric pressure. See page 5.

# **Proximity Alarms Settings**

## Select Settings > Proximity Alarms.

Radius Units: Sets the unit used for a proximity point radius.

- Enable Alarms: Turns on or off all proximity alarms.
- Vibrate: The device vibrates when a proximity alarm is triggered.
- **Proximity Tones**: The device plays an audible tone when a proximity alarm is triggered.
- Approaching Alarm Tone: Sets the tone the device plays when you enter a proximity point radius.
- Leaving Alarm Tone: Sets the tone the device plays when you leave a proximity point radius.

# **Connecting to a Wireless Network**

- 1 Select Settings > Wi-Fi.
- 2 If necessary, select the toggle switch to turn on Wi-Fi.
- 3 If necessary, select SCAN to scan for available networks.
- 4 Select a wireless network.

5 If necessary, enter the encryption key.

The device connects to the wireless network. The device remembers the network information and connects automatically when you return to this location in the future.

# Pairing Bluetooth<sup>®</sup> Devices

- 1 Select Settings > Bluetooth.
- **2** Select the toggle switch to turn on Bluetooth wireless technology.
- **3** If necessary, select **Search for Devices** to scan for nearby devices.
- 4 Select a device.
- **5** Follow the on-screen instructions to complete the pairing process.

# Pairing Your ANT+™ Sensors

Pairing is the connecting of ANT+ wireless devices, for example, connecting a tempe temperature sensor with your Garmin device.

- 1 Bring the device within range (3 m) of the sensor.
- **NOTE:** Stay 10 m away from other ANT+ sensors while pairing.
- 2 Select Settings > More > ANT+ Sensors.
- **3** Select the toggle switch to enable pairing with your sensor type.

The device automatically searches for your sensor and pairs with it.

# **Enabling Airplane Mode**

Airplane mode disables all receivers and transmitters in the device, including GPS, wireless networking, ANT<sup>™</sup> technology, and Bluetooth technology. This can be useful to conserve battery life when you are not using these technologies, or when you take the device to an area where these technologies are prohibited, such as on an airplane.

Select Settings > More > Airplane mode.

# **Profiles**

Profiles are a collection of settings that optimize your device based on how you are using it. For example, the settings and views are different when you use the device for hunting than when geocaching.

When you are using a profile and you change settings, such as data fields or units of measurement, the changes are saved automatically as part of the profile.

## Selecting a Profile

When you change activities, you can change the setup of the device by changing the profile.

- 1 Select Settings > Profiles.
- 2 Select a profile.
- 3 Select Make Current.
- Optionally, select the toggle switch to enable profile switching from the notifications.
   This feature is useful if you switch profiles frequently.

## **Creating a Custom Profile**

You can customize your home screen, settings, and data fields for a particular activity or trip.

- 1 Select Settings > Profiles.
- 2 Select +
- **3** Enter a name, and select **Done**.

The new profile is saved and becomes the active profile.

4 Customize your home screen, settings, and data fields.

## **Editing a Profile Name**

- 1 Select Settings > Profiles.
- 2 Select a profile.
- 3 Select Edit Name.
- 4 Enter the new name.

## Deleting a Profile

- 1 Select Settings > Profiles.
- 2 Select a profile.
- 3 Select Delete.

# Sound Settings

#### Select Settings > Sound.

**Volumes**: Set the volume levels for media, notifications, and alarms.

Silent Mode: Silences devices sounds.

- Default notification: Sets the default sound used for notifications.
- Vibrate and ring: Enables vibration for notifications when silent mode is not enabled.
- **High Power Audio**: Increases the maximum volume for the built-in speaker.

**NOTE:** This feature draws additional power and may cause the device to shut down unexpectedly if used with the camera or high backlight levels. This feature may reduce battery life.

- **Touch sounds**: Plays a sound when you touch some on-screen objects, such as the keyboard.
- Screen lock sound: Plays a sound when you unlock the lock screen.
- Vibrate on touch: Vibrates when you touch some on-screen objects.

# **Display Settings**

#### Select Settings > Display.

- **Color Mode**: Sets a light background, dark background, or automatically switches between the two based on the sunrise and sunset times for your current location.
- **Glove Mode**: Increases the touchscreen sensitivity for use when wearing gloves.
- Brightness: Sets the backlight brightness.
- **Wallpaper**: Sets the home screen wallpaper for the selected profile.
- Screen Orientation Lock: Locks the screen orientation in portrait or landscape mode, or allows the screen to change orientation automatically based on the device orientation.
- **Backlight Timeout**: Sets the length of time before the backlight turns off.
- Sleep: Sets the length of time before the device enters lowpower sleep mode.

Font Size: Sets the size of text in the user interface.

# Adding Accounts

You can add accounts to your device to enable app purchases and synchronize data.

- 1 Select Settings > Accounts & Sync > Add Account.
- 2 Select an account type.
- **3** Follow the on-screen instructions.

# **Changing the Lock Screen Security**

You can require a security pattern, password, or PIN to unlock the lock screen. You can also disable the lock screen.

- 1 Select Settings > Security > Screen lock.
- 2 Select a lock screen option.
- **3** If necessary, follow the on-screen instructions to create a security pattern, password, or PIN for your device.

# Language and Input Settings

#### Select Settings > Language & input.

Language: Sets the language of the text in the user interface.

Spelling correction: Enables spelling correction when you enter text.

- **Personal dictionary**: Allows you to add custom words to the dictionary used for spelling correction.
- Default: Sets the default input method used for text entry.
- Voice Search: Sets the preferences for the voice search feature.
- Text-to-speech output: Sets the software and preferences used for text-to-speech.
- **Pointer speed**: Sets the mouse pointer speed when using a Bluetooth mouse with the device.

# **Backing Up Your Data**

You can back up accounts, settings, wireless network passwords, and some application data to your Google account.

- 1 Select Settings > Backup & reset > Back up my data.
- 2 If necessary, select **Backup account** to choose an account for the backup data.
- **3** Select **Automatic Restore** to restore data automatically from your backup account when you reinstall applications (optional).

# **Resetting to Factory Defaults**

#### NOTICE

Data deleted through a factory reset cannot be restored from the internal storage.

You can reset the device to factory defaults. This removes all applications, accounts, and user data. If data backup is enabled, some account and user data may be restored from your backup account after the factory reset, but many user data types are not included in this backup. You should back up all user data prior to a reset to ensure that you do not lose important data.

Select Settings > Backup & reset > Factory data reset.

# **Date and Time Settings**

Select Settings > Date & time.

- Automatic date & time: Sets the date and time automatically from GPS satellites or wireless networks.
- Automatic time zone: Sets the time zone automatically based on your location.
- Set date: Sets the date. This setting is not available if Automatic date & time is enabled.
- Set time: Sets the time. This setting is not available if Automatic date & time is enabled.
- Set time zone: Sets the time zone. This setting is not available if Automatic time zone is enabled.
- Use 24-hour format: Displays the time in 24-hour format.
- Select date format: Sets the format used to display the date. Regional sets the format automatically based on the selected language (page 10).

# **Device Information**

# **Battery Information**

## 

The temperature rating for the device may exceed the usable range of some batteries. Alkaline batteries can rupture at high temperatures.

Do not use a sharp object to remove batteries.

#### 

Contact your local waste disposal department to properly recycle the batteries.

#### NOTICE

Alkaline batteries lose a significant amount of their capacity as the temperature decreases. Use lithium batteries when operating the device in below freezing conditions.

## Maximizing the Battery Life

- Reduce the backlight brightness, backlight timeout, and sleep timeout (page 10).
- Turn on airplane mode (page 9).
- · Exit the camera application when you are not taking photos.
- Pause track recording when you do not need to record your track (page 4).
- Turn off GPS when you are not using it (page 2).

## Saving Energy While Charging the Device

You can turn off some features to allow the device to go into low power mode while charging.

- 1 Turn off GPS (page 2).
- 2 Pause track recording (page 4).
- 3 Connect the device to an external power source.
- 4 Select to turn off the display.

## Long-Term Storage

When you do not plan to use the device for several months, remove the batteries. Stored data is not lost when batteries are removed.

# **Device Care**

#### NOTICE

Do not store the device where prolonged exposure to extreme temperatures can occur, because it can cause permanent damage.

Never use a hard or sharp object to operate the touch screen, or damage may result.

Avoid chemical cleaners and solvents that can damage plastic components.

Secure the weather cap tightly to prevent damage to the mini-USB port.

## **Cleaning the Device**

- 1 Wipe the device using a cloth dampened with a mild detergent solution.
- 2 Wipe it dry.

## **Cleaning the Touchscreen**

- 1 Use a soft, clean, lint-free cloth.
- 2 If necessary, lightly dampen the cloth with water.
- **3** If using a dampened cloth, turn off the device and disconnect the device from power.
- 4 Gently wipe the screen with the cloth.

## Water Immersion

## NOTICE

The device is waterproof to IEC Standard 60529 IPX7. It can withstand immersion in 1 meter of water for 30 minutes. Prolonged submersion can cause damage to the device. After submersion, be certain to wipe dry and air dry the device before using or charging.

# **Specifications**

| Battery type                   | Lithium-ion battery pack or three AA batteries (alkaline, NiMH, or lithium)                                                                       |
|--------------------------------|----------------------------------------------------------------------------------------------------|
| Battery life                   | Lithium-ion battery pack: up to 16 hours. AA batteries: up to 22 hours                                                                            |
| Water resistance               | IEC 60529 IPX7                                                                                                    |
| Operating<br>temperature range | From -4° to 158°F (from -15° to 70°C)                                                                                                    |
| Charging temperature range     | From 32° to 113°F (from 0° to 45°C)                                                                                                    |
| Radio frequency/<br>protocol   | ANT+ wireless technology; Bluetooth wireless<br>technology; Wi-Fi <sup>®</sup> IEEE 802.11b/g/n at<br>2.4GHz; Near Field Communication technology |
| Stereo headphone<br>jack       | 3.5 mm                                                                                                    |

# **Data Management**

**NOTE:** The device is not compatible with Windows 95, 98, Me, Windows  $\mathsf{NT}^{\textcircled{B}}$ , and Mac OS 10.3 and earlier.

## **File Types**

The handheld device supports these file types:

- Files from BaseCamp or HomePort<sup>™</sup>. Go to www.garmin.com/trip\_planning.
- GPX track files.
- GPX geocache files. Go to www.opencaching.com.
- JPEG photo files.
- GPI custom POI files from the Garmin POI Loader. Go to www.garmin.com/products/poiloader.
- FIT files for exporting to Garmin Connect<sup>™</sup>.

## Installing a Memory Card

You can install a microSDTM memory card for additional storage or pre-loaded maps.

- **1** Turn the D-ring counter-clockwise, and pull up to remove the cover.
- 2 Remove the batteries or battery pack.
- **3** In the battery compartment, slide the card holder ① to the left and lift up.

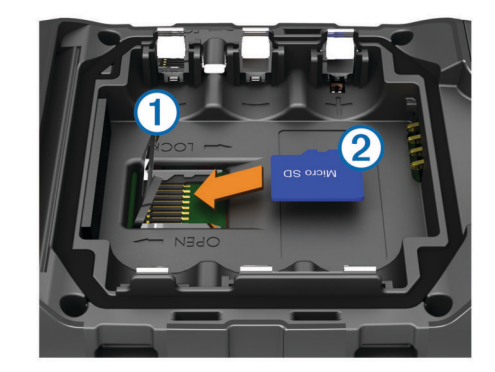

- 4 Place the memory card ② with the gold contacts facing down.
- 5 Close the card holder.
- 6 Slide the card holder to the right to lock it.

- 7 Replace the batteries or battery pack.
- 8 Replace the battery cover, and turn the D-ring clockwise.

## **Connecting the Device to Your Computer**

#### NOTICE

To prevent corrosion, thoroughly dry the mini-USB port, the weather cap, and the surrounding area before charging or connecting to a computer.

Before you can operate your device while connected to your computer, you must install batteries. The computer USB port may not provide enough power to operate the device.

- 1 Pull up the weather cap from the mini-USB port.
- 2 Plug the small end of the USB cable into the mini-USB port.
- **3** Plug the large end of the USB cable into a computer USB port.

On Windows computers, the device appears as a removable drive or a portable device, and the memory card may appear as a second removable drive. On Mac computers, the device and memory card appear as mounted volumes.

## **Transferring Files to Your Device**

1 Connect the device to your computer.

On Windows computers, the device appears as a removable drive or a portable device, and the memory card may appear as a second removable drive. On Mac computers, the device and memory card appear as mounted volumes.

**NOTE:** Some computers with multiple network drives may not display device drives properly. See your operating system documentation to learn how to map the drive.

- 2 On your computer, open the file browser.
- 3 Select a file.
- 4 Select Edit > Copy.
- **5** Open the portable device, drive, or volume for the device or memory card.
- 6 Browse to a folder.
- 7 Select Edit > Paste.

The file appears in the list of files in the device memory or on the memory card.

## **Deleting Files**

## NOTICE

If you do not know the purpose of a file, do not delete it. Your device memory contains important system files that should not be deleted.

- 1 Open the Garmin drive or volume.
- 2 If necessary, open a folder or volume.
- 3 Select a file.
- 4 Press the Delete key on your keyboard.

## **Disconnecting the USB Cable**

If your device is connected to your computer as a removable drive or volume, you must safely disconnect your device from your computer to avoid data loss. If your device is connected to your Windows computer as a portable device, it is not necessary to safely disconnect.

- 1 Complete an action:
  - For Windows computers, select the **Safely Remove Hardware** icon in the system tray, and select your device.
  - For Mac computers, drag the volume icon to the trash.
- 2 Disconnect the cable from your computer.

# Troubleshooting

## **Viewing Device Information**

You can view the unit ID, software version, and license agreement.

Select Settings > About Monterra.

## Updating the Software

**NOTE:** Updating the software does not erase any of your data or settings.

- 1 Connect your device to a computer using the USB cable.
- **2** Go to www.garmin.com/products/webupdater.
- 3 Follow the on-screen instructions.

## **Resetting the Device**

If the device stops responding, you may need to reset it. This does not erase any of your data or settings.

- **1** Remove the batteries.
- 2 Reinstall the batteries.

## **Registering Your Device**

Help us better support you by completing our online registration today.

- · Go to http://my.garmin.com.
- Keep the original sales receipt, or a photocopy, in a safe place.

## **Getting More Information**

You can find more information about this product on the Garmin website.

- Go to www.garmin.com/outdoor.
- Go to www.garmin.com/learningcenter.
- Go to http://buy.garmin.com, or contact your Garmin dealer for information about optional accessories and replacement parts.

# Appendix

# **Optional Maps**

You can use additional maps with the device, such as BirdsEye satellite imagery, BlueChart g2, and City Navigator detailed maps. Detailed maps may contain additional points of interest, such as restaurants or marine services. For more information, go to http://buy.garmin.com or contact your Garmin dealer.

## tempe

The tempe is an ANT+ wireless temperature sensor. You can attach the sensor to a secure strap or loop where it is exposed to ambient air, and therefore, provides a consistent source of accurate temperature data. You must pair the tempe with your device to display temperature data from the tempe.

# Index

#### Α

accessories 9, 12 accounts 10 addresses, finding 3 adventures 4 airplane mode 9 alarms, proximity 7, 9 altimeter 5, 9 ANT+ sensors, pairing 9 applications, installing 7 area calculation 7

## В

```
barometer 5
BaseCamp 4, 11
battery 1, 11
charging 1, 11
installing 1, 2
life 9
maximizing 11
storage 11
Bluetooth technology 9
```

## С

calibrating altimeter 5 compass 5 camera 1, 6 charging 1, 11 chirp 6, 7 City Navigator 3 cleaning the device 11 cleaning the device 11 compass 5 navigating 5 settings 9 computer, connecting 12 course, pointer 5 customizing the device 7, 8

## D

dashboards 8 data backup 10 transferring 12 data fields 8 deleting, all user data 12 device care 11 registration 12 resetting 10, 12 display settings 10 downloading, geocaches 6

## E

elevation 4, 5 plot 5

## F

files, transferring 6, 11, 12 finding locations 3 flashlight 7 FM radio 7

#### G

geocaches 6, 7, 11 downloading 6 GPS 7 settings 2

## Н

heading setting 9 home screen 2 customizing 7 HomePort 11

#### Κ

keyboard, language 10

# 

language, keyboard 10 locations editing 2 saving 2 locking, screen 2, 8, 10

## М

maps 2, 5 data fields 8 optional 3, 12 settings 8 memory card 11 microSD card. See memory card

## Ν

navigation 4, 5 compass 5 road 5 stopping 5 NOAA radio 7 notifications 2

# 0

on-screen buttons 2

# P

pairing 9 ANT+ sensors 9 photos 6 taking 6 viewing 6 position format 8 power key 1, 2 product registration 12 profiles 9, 10 proximity alarms 7, 9

## R

radio FM 7 NOAA 7 registering the device 12 resetting the device 10, 12 routes 3 creating 3 deleting 3 editing 3 settings 8 viewing on the map 3

## S

satellite signals 7 saving your data 10 screen locking 2, 8, 10 orientation 8 settings 8–10 device 8 shortcuts, adding 7 Sight N' Go 5 software, updating 2, 12 specifications 11 storing data 12

#### T tem

tempe 12 temperature 12 time, settings 10 touchscreen 2 TracBack 4 track log following 4 pausing 4 tracks 4 settings 4, 8 transferring, files 4, 11 transferring files 6 trip computer 5 trip information 6 viewing 5 trip planner. See routes troubleshooting **12** 

# U

unit ID 12 units of measure 8 updates, software 2 updating software 12 USB disconnecting 12 mass storage mode 11 transferring files 11 user data, deleting 12

#### N

video 6 playing 6 recording 6 volume 1

#### W

water resistance 11 waypoints 2, 3 deleting 3 editing 2, 3 projecting 3 saving 2 weather 7 radio 7 Where To? 5 Wi-Fi, connecting 9 widgets 7

# www.garmin.com/support

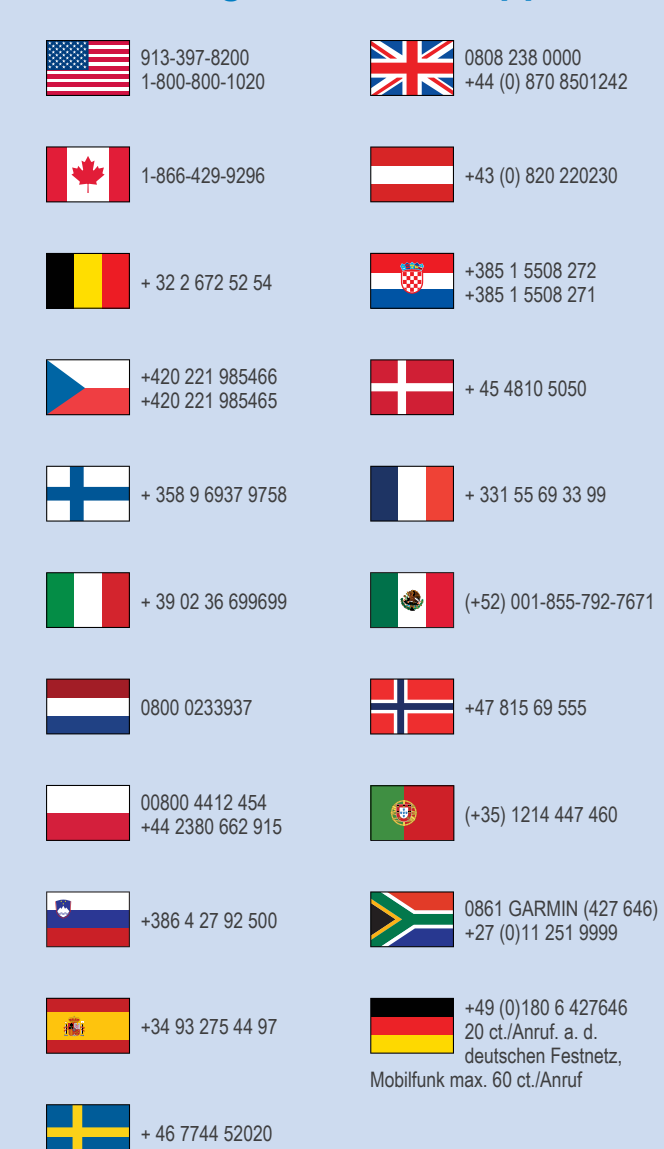

Garmin International, Inc. 1200 East 151st Street Olathe, Kansas 66062, USA

Garmin (Europe) Ltd. Liberty House, Hounsdown Business Park Southampton, Hampshire, SO40 9LR UK

**Garmin Corporation** No. 68, Zhangshu 2nd Road, Xizhi Dist. New Taipei Čity, 221, Taiwan (R.O.C.)

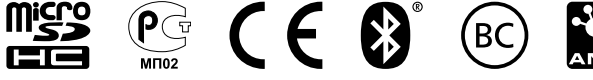

© 2013 Garmin Ltd. or its subsidiaries

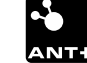